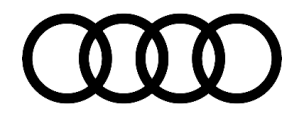

# **Technical Service Bulletin**

#### 90 Flickering lines in Audi virtual cockpit

90 23 57 2072065/1 November 20, 2023.

| Model(s)                                                                                                    | Year                | VIN Range | Vehicle-Specific Equipment |
|----------------------------------------------------------------------------------------------------|---------------------|-----------|----------------------------|
| e-tron quattro                                                                                                    | 2019<br>2021 – 2024 | All       | MIB Gen 2+                 |
| A4, A4 allroad,<br>S4, and e-tron<br>Sportback<br>quattro                                                                                                    | 2020 – 2024         |           |                            |
| A4, A5 Cabriolet,<br>A5 Sportback,<br>S5, S5 Cabriolet,<br>and S5<br>Sportback                                                                                | 2020 – 2023         |           |                            |
| A8 e quattro                                                                                                    | 2021                |           |                            |
| A7 e quattro                                                                                                    | 2021 – 2022         |           |                            |
| RS 5, and RS 5<br>Sportback                                                                                                    | 2021 – 2023         |           |                            |
| A6, A6 allroad,<br>S6, RS 6 Avant,<br>A7, S7, RS 7,<br>A8, S8, Q5, Q5 e<br>quattro, Q5<br>Sportback, SQ5,<br>SQ5 Sportback,<br>Q7, SQ7, Q8,<br>SQ8, and RS Q8 | 2021 - 2024         |           |                            |
| A3, S3, and RS<br>3, e-tron S, e-<br>tron GT, and RS<br>e-tron GT                                                                                             | 2022 – 2024         |           |                            |
| Q8 e-tron, Q8 e-<br>tron Sportback,<br>SQ8 e-tron, and<br>SQ8 Sportback<br>e-tron                                                                             | 2024                |           |                            |

### Condition

Customer states: The Audi virtual cockpit displays flickering horizontal, vertical or diagonal lines (Figures 1-2).

© 2023 Audi of America, Inc.

Page 1 of 3

All rights reserved. Information contained in this document is based on the latest information available at the time of printing and is subject to the copyright and other intellectual property rights of Audi of America, Inc., its affiliated companies and its licensors. All rights are reserved to make changes at any time without notice. No part of this document may be reproduced, stored in a retrieval system, or transmitted in any form or by any means, electronic, mechanical, photocopying, recording, or otherwise, nor may these materials be modified or reposted to other sites, without the prior expressed written permission of the publisher.

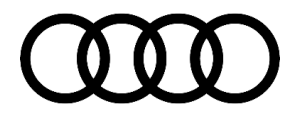

# **Technical Service Bulletin**

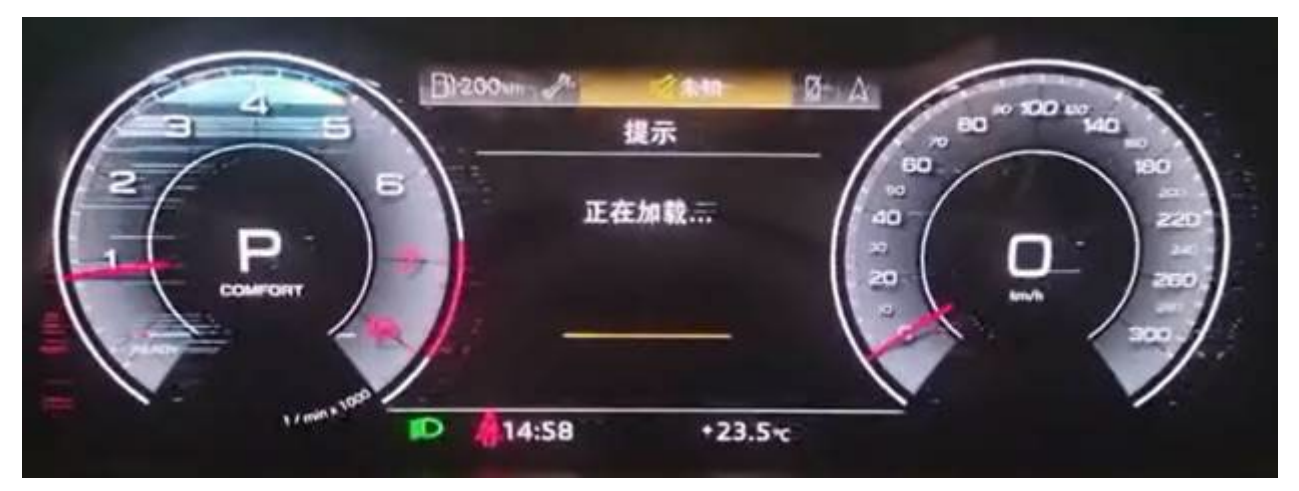

Figure 1: This is an example of horizontal lines in the virtual cockpit.

| e 12.5 1/100km | 短期记忆                                       |
|----------------|--------------------------------------------|
| 3 4 5 5<br>2 D | Ø 12.5 1/100km 0:56 h<br>Ø 21 km/h 20.0 km |
|                | 4784km 4784.2 km<br>9:51 +8.5 c            |

Figure 2: This is an example of vertical lines in the virtual cockpit.

# **Technical Background**

Hardware issue in the Audi virtual cockpit.

## **Production Solution**

Optimized hardware in production.

### Service

© 2023 Audi of America, Inc.

Page 2 of 3

All rights reserved. Information contained in this document is based on the latest information available at the time of printing and is subject to the copyright and other intellectual property rights of Audi of America, Inc., its affiliated companies and its licensors. All rights are reserved to make changes at any time without notice. No part of this document may be reproduced, stored in a retrieval system, or transmitted in any form or by any means, electronic, mechanical, photocopying, recording, or otherwise, nor may these materials be modified or reposted to other sites, without the prior expressed written permission of the publisher.

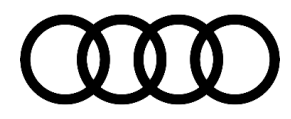

# **Technical Service Bulletin**

- 1. In your warranty claim notes document the production date of the instrument cluster. To do so:
  - a. Using ODIS: Right click diagnostic address 17>>Identification>>Production date
- 2. Replace the Audi Virtual Cockpit -J285- according to the instructions of the ELSA repair manual.

#### Warranty

| Claim Type:       | <ul> <li>110 Up to 48 Months/50,000 Miles.</li> <li>G10 for CPO Covered Vehicles – Verify Owner.</li> <li>If the vehicle is outside of any warranty, this Technical Service Bulletin is informational only.</li> </ul> |                              |                                                              |  |  |
|-------------------|----------------------------------------------------------------------------------------------------|------------------------------|--------------------------------------------------------------|--|--|
| Service Number:   | 9025                                                                                                    |                              |                                                              |  |  |
| Damage Code:      | 0040                                                                                                    |                              |                                                              |  |  |
| Labor Operations: | Remove and install/replace instrument cluster                                                                                                    | 9025 19xx<br>or<br>9025 55xx | See SRT with<br>associated<br>operations                     |  |  |
| Diagnostic Time:  | GFF                                                                                                    | 0150 0060                    | Time stated on<br>the diagnostic<br>protocol<br>(Max 100 TU) |  |  |
|                   | Road test prior to the service procedure                                                                                                    | No allowance                 | 0 TU                                                         |  |  |
|                   | Road test after the service procedure                                                                                                    | No allowance                 | 0 TU                                                         |  |  |
| Claim Comment:    | As per TSB 2072065/1                                                                                                    |                              |                                                              |  |  |

All warranty claims submitted for payment must be in accordance with the *Audi Warranty Policies and Procedures Manual*. Claims are subject to review or audit by Audi Warranty.

### **Additional Information**

All part and service references provided in this TSB (**2072065**) are subject to change and/or removal. Always check with your Parts Department and/or ETKA for the latest information and parts bulletins. Please check the Repair Manual for fasteners, bolts, nuts, and screws that require replacement during the repair.

©2023 Audi of America, Inc. All rights reserved. The information contained in this document is based on the latest information available at the time of printing and is subject to the copyright and other intellectual property rights of Audi of America, Inc., its affiliated companies, and its licensors. All rights are reserved to make changes at any time without notice. No part of this document may be reproduced, stored in a retrieval system, or transmitted in any form or by any means, electronic, mechanical, photocopying, recording, or otherwise, nor may these materials be modified or reposted to other sites without the prior expressed written permission of the publisher.

Page 3 of 3

© 2023 Audi of America, Inc.

All rights reserved. Information contained in this document is based on the latest information available at the time of printing and is subject to the copyright and other intellectual property rights of Audi of America, Inc., its affiliated companies and its licensors. All rights are reserved to make changes at any time without notice. No part of this document may be reproduced, stored in a retrieval system, or transmitted in any form or by any means, electronic, mechanical, photocopying, recording, or otherwise, nor may these materials be modified or reposted to other sites, without the prior expressed written permission of the publisher.